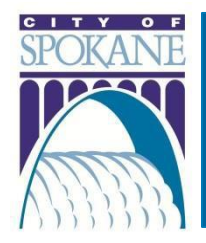

# City of Spokane Accela Citizen Access (ACA) Schedule an Inspection

#### Rev. 20210526

#### Contents

| Department Contact Information | 1 |
|--------------------------------|---|
| Same Day Inspections           | 1 |
| Schedule an Inspection         | 2 |
| View Details of an Inspection  | 2 |
| Reschedule an Inspection       | 3 |
| Cancel an Inspection           | 3 |

### **Department Contact Information**

| ACA Department | Department           | Phone Number | Email Address              |
|----------------|----------------------|--------------|----------------------------|
| Building       | Development Services | 509.625.6300 | permitteam@spokanecity.org |
|                | Center               |              |                            |

When you apply for a permit through ACA, you're able to schedule an inspection, view inspection details, status, and inspector comments, reschedule, and cancel inspections.

Inspections can only be scheduled in a seven (7) day window and they cannot be scheduled for sameday inspection.

For each inspection action, an email will be sent to the contact on the permit record.

#### Same Day Inspections

If you would like to schedule a same-day inspection, please call the Inspector listed on your permit before 8:30 am Pacific Time.

# Schedule an Inspection

- 1. Login to ACA with your username and password
- 2. Select the appropriate Department
- 3. In the blue bar, click Schedule an Inspection
- 4. Find the issued permit for which you'd like to schedule an inspection
- 5. Click on the red permit number
- 6. In the Inspections section, click on Schedule or Request an Inspection
  - a. Depending on the permit type, there may be several pages of inspection types that can be scheduled
  - b. Only one inspection can be scheduled at a time
  - c. Select the radio button next to the inspection type you'd like to schedule
- 7. Click Continue
- 8. A calendar dialog box will open
- 9. Select one of the **Open Dates** on the calendar
  - a. Open dates will be in blue text
  - b. Can only schedule an inspection seven (7) days in advance
  - c. An inspection cannot be scheduled for same day
- 10. Select the radio button next to 9:00 AM 4:00 PM at the bottom of the calendar box
- 11. Click Continue
- 12. Select a contact for the inspection and who will be at the inspection site
  - a. Select an existing contact
    - i. If you are the contact for the inspection, make sure the information is correct
  - b. Specify another person (for this inspection only)
    - i. Enter the required information
- 13. Click Continue
- 14. Review the inspection type, date, location, and contact
- 15. If you'd like to include notes for the inspector, click on Include Additional Notes
- 16. Click Finish

#### View Details of an Inspection

- 1. Login to ACA with your username and password
- 2. Click on My Account at the top of the site
- 3. In the blue bar, click My Records
- 4. Click on the red permit number for the inspection you'd like to view
- 5. In the Inspections section, next to the scheduled inspection, click Actions
- 6. Select View Details
- 7. A dialog box will open to show all of the details
- 8. Click on View Status History to see the inspection history for the record
- 9. Click on View Result Comments to view any comments notated by the inspector
- 10. From this screen, you can also reschedule or cancel your inspection

# Reschedule an Inspection

- 1. Login to ACA with your username and password
- 2. Click on My Account at the top of the site
- 3. In the blue bar, click My Records
- 4. Click on the red permit number for the inspection you'd like to view
- 5. In the Inspections section, next to the scheduled inspection, click Actions
- 6. Select Reschedule
- 7. Follow Schedule an Inspection: steps 8 16

## **Cancel an Inspection**

- 1. Login to ACA with your username and password
- 2. Click on My Account at the top of the site
- 3. In the blue bar, click My Records
- 4. Click on the red permit number for the inspection you'd like to view
- 5. In the Inspections section, next to the scheduled inspection, click Actions
- 6. Select Cancel
- 7. Click Cancel Inspection
  - a. Under the Inspection section, you will see that the inspection has been canceled